### Serviços sem reforma na edificação

## **PREENCHIMENTO DO FORMULÁRIO**

#### ATENÇÃO:

- Para acesso ao Sistema Integrado de Licenciamento Urbanístico-SILUR é obrigatório efetivar o cadastro de usuário anteriormente;
- Só após a validação do cadastro será disponibilizado o menu para o ingresso de processos digitais selecionados.

# Licenciamento Urbanístico, Ambiental e Sanitário

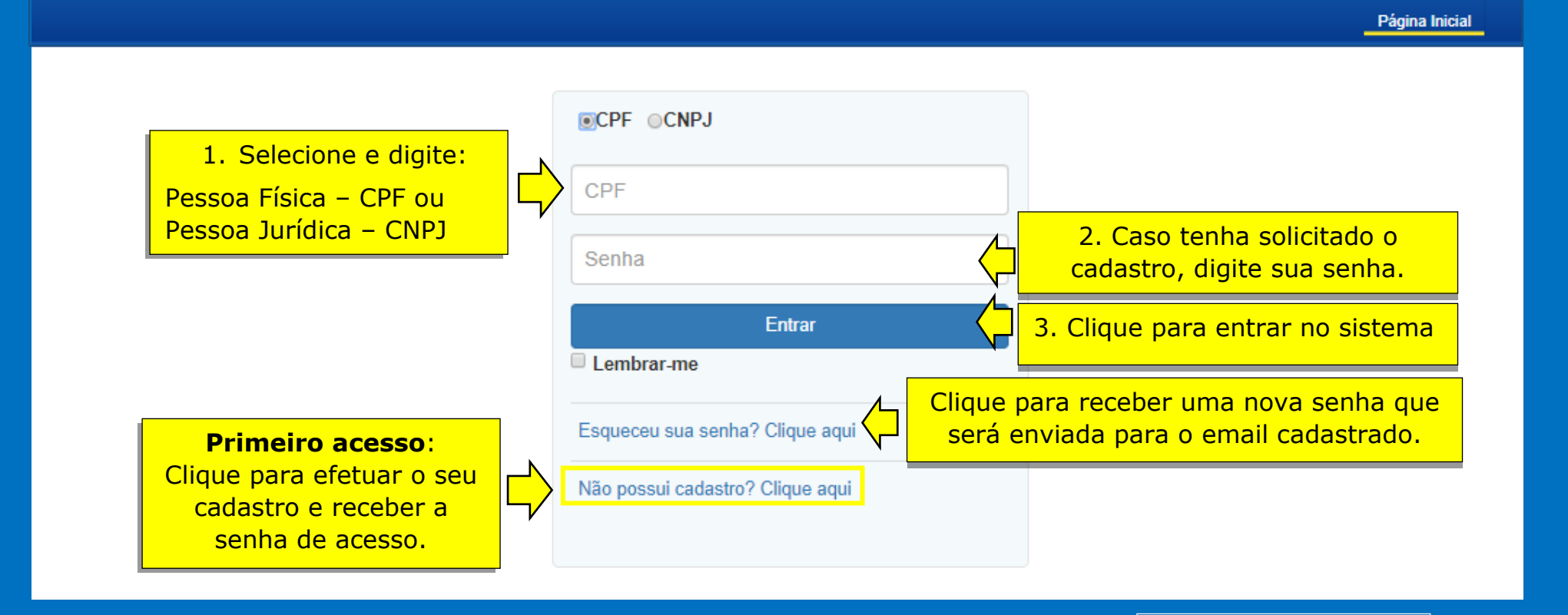

PRÓXIMOS PASSOS

Após a validação do cadastro de usuário, as opções para solicitação de processos digitais poderão ser visualizadas. **ATENÇÃO**: O Alvará de serviços se aplica aos casos definidos na legislação, quando NÃO for exigida a aprovação de projeto de arquitetura.

| 4. C                                                                                                    | 4. Clique para visualizar banístico, Ambiental e Sanitário |                                                             |                                   |                                           |  |  |  |  |  |
|----------------------------------------------------------------------------------------------------|------------------------------------------------------------|-------------------------------------------------------------|-----------------------------------|-------------------------------------------|--|--|--|--|--|
|                                                                                                    | pção de solicitação.                                       |                                                             | Página Inicial Sair               | L PERFIL Usuário                          |  |  |  |  |  |
| S 1                                                                                                    | iolicita                                                   | Acompanhamento de Processos em Tramitação                   |                                   |                                           |  |  |  |  |  |
| 🗎 <u>S</u>                                                                                                    | olicitar Alvará                                            |                                                             | do usuário                        |                                           |  |  |  |  |  |
| E.                                                                                                    | Alvará de construção                                       | Pesquisa                                                    |                                   |                                           |  |  |  |  |  |
| La func                                                                                                    | Alvará de localização e<br>ionamento                       | N° processo N° processo                                     |                                   |                                           |  |  |  |  |  |
| de C                                                                                                    | Alteração/Renovação de Alvará<br>construção                | Tipo Solicitação<br>Tipo Solicitação                        | Status           v         Status |                                           |  |  |  |  |  |
| na E                                                                                                    | Alvará de Serviços Sem Reforma<br>idificação               | Período de Solicitação                                      | Fim                               |                                           |  |  |  |  |  |
| •                                                                                                    | Projeto Ba                                                 | Período de Tramitação                                       |                                   | Para visualizar os processos solicitados. |  |  |  |  |  |
| <ul> <li>4. Clique para visualizar<br/>a opção de solicitação.</li> <li>Solicitar Alvará</li> <li>Solicitar Alvará</li> <li>Avará de construção</li> <li>Avará de localização e<br/>funcionamento</li> <li>Avará de localização de Alvará<br/>de Construção</li> <li>Ateração/Renovação de Alvará<br/>de Construção</li> <li>Ateração/Renovação de Alvará<br/>de Construção</li> <li>Ateração/Renovação de Alvará<br/>de Construção</li> <li>Ateração/Renovação de Alvará<br/>de Construção</li> <li>Ateração/Renovação de Alvará<br/>de Construção</li> <li>Projeto B</li> <li>Projeto B</li> <li>Exigência</li> <li>Meus Processos</li> <li>Conta</li> </ul> AVISO IMPORTANTE: Mantenha as<br>informações do seu cadastro<br>atualizadas! Consulte a legislação no site do Por<br>de Licenciamento Urbanístico. | Fim                                                        | Limpar Pesquisar                                            |                                   |                                           |  |  |  |  |  |
| Processos                                                                                                    | icenças Sanitárias                                         |                                                             |                                   |                                           |  |  |  |  |  |
| em                                                                                                    | ixigências                                                 |                                                             |                                   |                                           |  |  |  |  |  |
|                                                                                                    | leus Processos                                             |                                                             |                                   |                                           |  |  |  |  |  |
|                                                                                                    | Conta                                                      |                                                             |                                   |                                           |  |  |  |  |  |
| AVISO IMPORTANTE: Mantenha as<br>informações do seu cadastro<br>atualizadas!                                                                                                    |                                                            | Consulte a legislação no site o<br>de Licenciamento Urbanís | lo Portal<br>tico.                | PRÓXIMOS PASSOS                           |  |  |  |  |  |

Solicitação de Alvará de Serviços sem reforma na edificação

| Aba 1                                                | Formulário Documentos                                      |                                               |                           |                                   |                           |                                                             | 6.Clique para inserir                            |
|------------------------------------------------------|------------------------------------------------------------|-----------------------------------------------|---------------------------|-----------------------------------|---------------------------|-------------------------------------------------------------|--------------------------------------------------|
| · ,                                                  | Dados do Imóvel *                                          |                                               |                           |                                   |                           |                                                             | será executado o(s)                              |
|                                                      | Editar/Remover/Mapa                                        | Seq. principal                                | Sequencial                | Cód. logradouro                   | Logradouro                | Bairro                                                      | serviço(s)<br>pleiteado(s).                      |
|                                                      |                                                            |                                               |                           |                                   | Cadas                     | trar imóvel                                                 | (um único imóvel<br>por processo)                |
| veja                                                 | No carnê<br>a onde localizar o núme                        | do IPTU:<br>ro do sequenci                    | al do imóve               |                                   | 7. Digite o<br>sequencial | Cadastro de dado<br>Inscrição imobiliár<br>Sequencial do im | os do imóvel ×<br>ia<br>óvel * Código logradouro |
| PREFEITURA                                           | Formulário       Documentos         Dados do imóvel *      | Edificação                                    |                           |                                   |                           |                                                             |                                                  |
| CONTRIBUINTE<br>CÓDIGO LOGRADOURO ENDEREÇ<br>019.259 | 0                                                          | DOCUMENTO (CNPJ/CPI                           | F) COMF                   | 2017                              |                           | preenct                                                     | nimento automático<br>demais campos.             |
| NATUREZA TIPO EMP<br>PREDIAL APARTA                  | REENDIMENTO QTD PAVIMENTOS DATA CADAST<br>AMENTO 1 14/09/2 | RAMENTO SUPERFÍCIE<br>2009 SECA               | TOPO<br>PLA<br>COLET      | GRAFIA<br>NA<br>TA DE LIXO        |                           | Terreno                                                     |                                                  |
| TERRENO ÁREA TES                                     | STADA PRINCIPAL CÓDIGO VO TESTADA FICTÍCIA VALOR M         | RESIDENCIAL<br>IETRO LINEAR (V0) FATOR DE RED | DUCÃO FRAÇÃO IDEAL        | OR: 3,00<br>VALOR DO TERRENO (VT) |                           | Loteamento                                                  |                                                  |
| PARTES DA EDIFICAÇÃO<br>TIPO DE CONSTRUÇÃO           | ANO CONST PADRÃO CONSTRUÇÃO ESTRUTURA (                    | CONSERVAÇÃO ÁREA CONSTRUÍDA VAL               | OR M' CONTRUÇÃO (VU) DEPR | ECIAÇÃO VALOR DA PARTE (VP)       |                           | Quadra                                                      | Clique para                                      |
| EDIFICAÇÃO TOTAL ÁREA CONST                          | TRUÍDA 203,82 VALOR TOTAL DAS PARTES 311.882,91            | X FATOR DE REDUÇÃO 1,000                      | 00 = VALOR DA EDIFICAÇÃO  | R\$ 311.882,91                    | DXIMOS PASSO              | s                                                           | incluir o<br>imóvel.                             |

<u>\_\_</u>

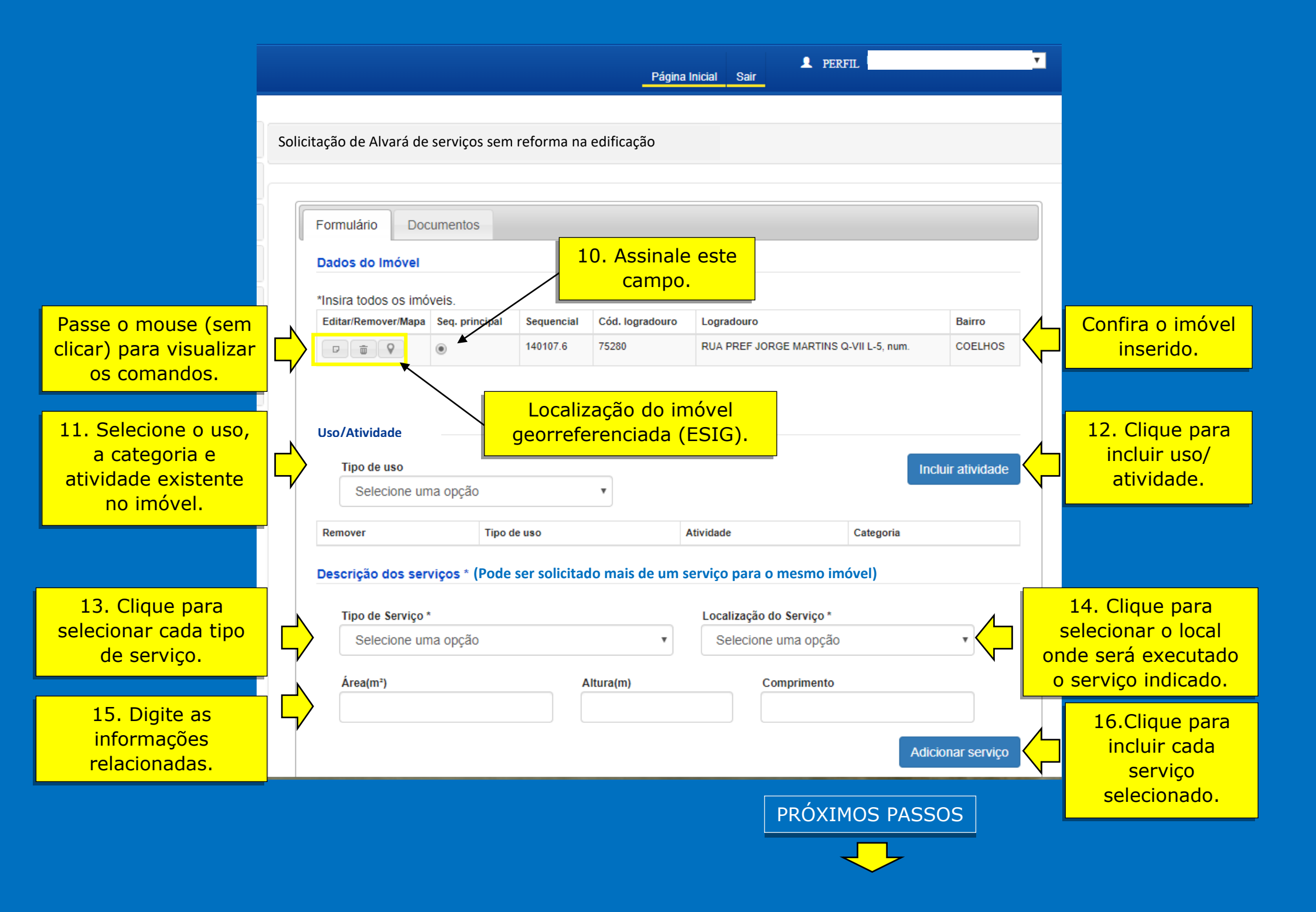

#### ATENÇÃO: Preenchimento obrigatório de acordo com as normas vigentes, para alguns tipos de serviços.

| Pro                       | prietário                |                            |               |              |                                        |                 |                 |                        |  |
|---------------------------|--------------------------|----------------------------|---------------|--------------|----------------------------------------|-----------------|-----------------|------------------------|--|
| Açõ                       | ŏes -                    | Nome completo/Razão so     | cial          | CPF/C        | NPJ                                    | Nº RGI          | E-mail          | Telefone               |  |
|                           |                          |                            |               |              |                                        |                 | Incluir pro     | oprietário             |  |
| A prop                    | riedade                  | do imóvel deve s           | er comprovad  | la por docur | nento                                  |                 | 4               |                        |  |
|                           | reg                      | istrado no Cartóri         | o de Imóveis  | (RGI).       |                                        |                 | 17. Cl<br>inclu | ique para<br>uir o(s)  |  |
| Adicionar f               | Proprietário             |                            |               | ×            | Abre a p                               | ор ир           | dado<br>propri  | os do(s)<br>etário(s). |  |
| Proprietario              | pleto/ Razá              | io Social*                 |               |              |                                        |                 |                 |                        |  |
| Registro do<br>natrícula, | o cartório g<br>oficio)* | eral de Imovéis (Livro, fo | ha, espécie,  |              |                                        |                 |                 |                        |  |
| E-mail*                   |                          |                            |               |              | . Informe<br>dados<br>solicitados      | os<br>s.        |                 |                        |  |
| ОСИРЈ ОСР                 | PF                       | Telefone*                  |               |              |                                        |                 |                 |                        |  |
|                           |                          |                            | Cancelar Salv | var 19       | . Clique p<br>dicionar n<br>formulário | ara<br>10<br>0. | PRÓXIMOS        | PASSOS                 |  |
|                           |                          |                            |               |              |                                        |                 |                 | <u> </u>               |  |

ATENÇÃO: Preenchimento obrigatório de acordo com as normas vigentes, para alguns tipos de serviços.

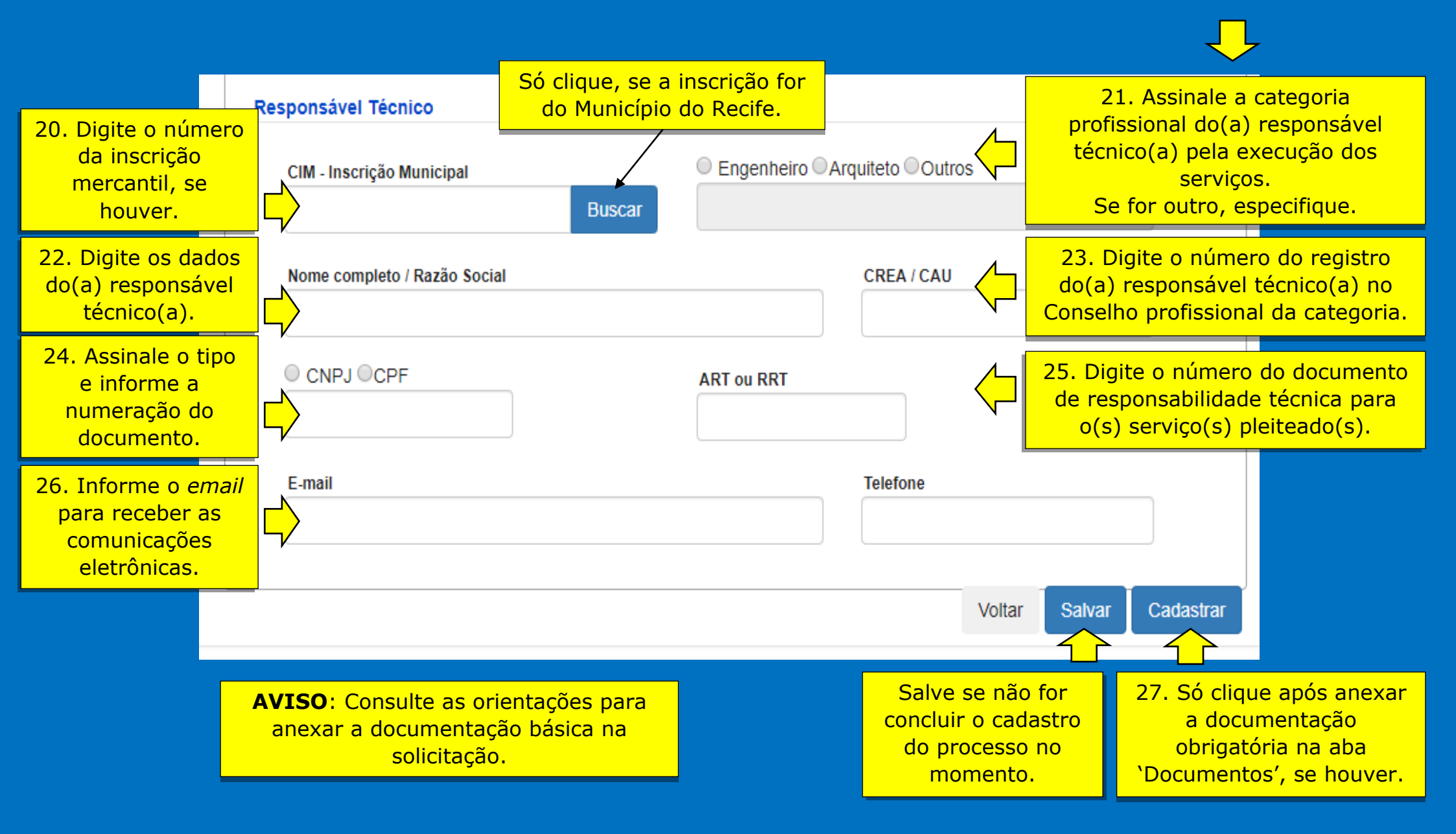